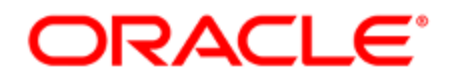

# Oracle Eloqua Data Privacy Security Add-on Cloud Service

**Configuration Guide** 

### Contents

| Data privacy                        |   |
|-------------------------------------|---|
| Next steps                          |   |
| Configuring the data privacy add-on |   |
| Verifying the add-on is enabled     | 4 |

### Data privacy

Download the Data Privacy Security Add-on Cloud Service Configuration Guide.

C Important: Customers whose account is enabled for the Data Privacy add-on can request access to Authenticated Portals by logging in to My Oracle Support (https://support.oracle.com) and creating a service request. If your account does not have the Data Privacy add-on, you will need to either contact Support to enable the add-on or upgrade to Enterprise to access Authenticated Portals.

### Next steps

Authenticated Portals (formerly Authenticated Contact Management)

## Configuring the data privacy add-on

**C Important**: This feature is currently released under our Controlled Availability program. To request access to this feature, please log in to My Oracle Support (https://support.oracle.com) and create a service request.

**Note**: Security group members can only access contacts that have the same labels as their security group. This also applies to contacts in Insight.

Configuration prerequisites:

- The Data Privacy add-on must first be enabled by Oracle. Contact your account representative for more information.
- You must have a secure microsite configured in your Eloqua environment.
- You must be an experienced Eloqua user with the knowledge and experience necessary to create assets.
- The configuration will take approximately three hours to complete. This does not include additional time necessary to customize the look and feel of the assets.

#### Verifying the add-on is enabled

Prior to beginning the configuration and installation of the Data Privacy add-on, please perform the steps below to ensure the add-on is enabled in your environment and that all provisioning and database requirements are met.

- Verify that the Protected Private Information security groups have been created successfully during your add-on installation.
  - a. Click Settings 🥸.
  - b. Click **Users** in the *Users and Security* section.
  - c. Click the **Groups** tab on the left-side pane, the security group should be listed.
  - d. Click the drop-down to view security group details.
- 2. Verify that the **Data Privacy** contact category and **Protected Private Information** Labels are enabled, by performing the following steps:

**KNote**: **Protected Private Information** should be a default label.

- a. Click Settings 🍄.
- b. Click **Users** in the Users and Security section.
- c. Click Contact Security and select Manage Labels.
- d. Verify that the Data Privacy category is shown as the available category.
- e. Click **Edit** next to the name of the Data Privacy category.
- f. In the pop-up dialog box, verify that Protected Private Information is listed as the label that will be applied to users in the corresponding Security Group.